# I Simpósio de Morfologia Comparada de Vertebrados Guia básico do uso do Discord no evento

Morf

## MorfoTalk no Discord

Visando melhor aproveitar a participação de todes no nosso querido Simpósio, a Comissão Organizadora planejou a MorfoTalk! Para suprir um pouco aquele *happy* hour delicioso após um dia de palestras, o MorphoTalk será nosso *happy hour online,* um espaço para trocarmos ideias, conversarmos com aquele palestrante que nos interessou e conhecer melhor nossos colegas.

Para que isso seja possível, optamos por utilizar uma plataforma de chat por voz e vídeo, o **Discord**, que é uma plataforma gratuita e de fácil acesso. Você pode optar por usá-lo no celular, baixando o aplicativo para Android ou iOS. Caso prefira utilizar a plataforma em seu computador, o aplicativo também está disponível para Windows e Mac. Por fim, há ainda a opção de acessar o Discord diretamente pelo navegador, pelo endereço <u>discordapp.com</u>.

Com o intuito de auxiliar quem nunca utilizou essa plataforma, segue um breve guia de como acessar e configurar seu Discord.

## Passo 1 – Como entrar no servidor?

Para entrar em nosso servidor, basta clicar no <u>link do convite aqui</u> (que segue juntamente a este email) e aceitá-lo. Caso não possua uma conta no Discord, será preciso criar um nome de usuário, preencher o cadastro e validar suas informações.

|             | lolysp convidou você para se juntar                    |
|-------------|--------------------------------------------------------|
|             | 🥪 SiMorf                                               |
|             | • 3 online • 18 Membros                                |
|             |                                                        |
| NOME        | <b>DE USUÁRIO</b><br>no o pessoal vai te chamar?       |
| NOME<br>Con | DE USUÁRIO<br>no o pessoal vai te chamar?<br>Continuar |

|           | Criar un | na conta |  |   |  |  |
|-----------|----------|----------|--|---|--|--|
|           |          |          |  |   |  |  |
|           |          |          |  |   |  |  |
|           |          |          |  |   |  |  |
|           |          |          |  |   |  |  |
|           |          |          |  |   |  |  |
|           |          |          |  |   |  |  |
| Dia 🗸     |          | ~        |  | ~ |  |  |
|           |          |          |  |   |  |  |
| Continuar |          |          |  |   |  |  |
|           |          |          |  |   |  |  |
|           |          |          |  |   |  |  |

## Passo 2 – Como funciona o Discord?

Assim que for realizado o cadastro, você entrará diretamente no **Servidor do SiMorf** usando o link que foi disponibilizado (se tiver problemas, o link é: <u>https://discord.gg/gM56UdFxFQ</u>). Quando conseguir acesso, a figura abaixo mostra como será sua página, onde poderá ver nosso servidor e outros (caso tenha) na coluna da esquerda. Nesta mesma coluna são apresentados os nossos canais de conversa (por texto e voz) separados por área de interesse. Ao clicar em algum desses canais, ele se abrirá no centro, e a lista de pessoas participando deste servidor se encontra à direita.

Visando incluir o máximo possível nossos participantes, teremos canais de conversa em inglês e em português. As salas de conversa são separadas conforme as grandes áreas do Simpósio (anatomia comparada, morfometria geométrica, anatomia funcional, evo-devo, sistemática e um canal geral). Vocês poderão mudar de sala quantas vezes quiserem. Será como um happy hour, cheio de rodinhas de conversa!

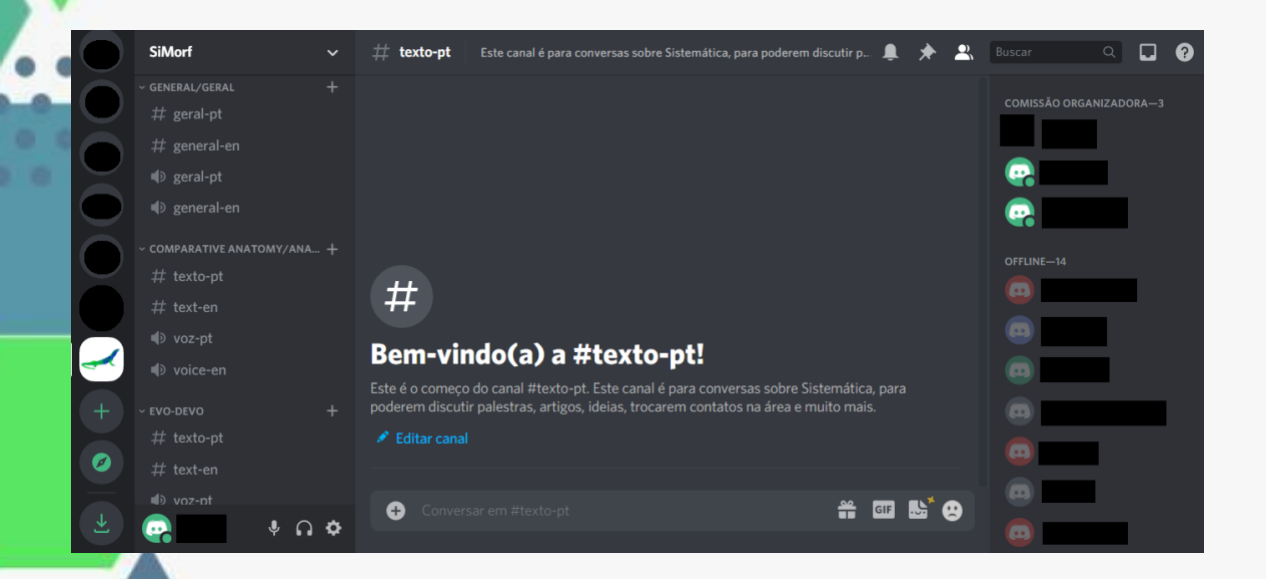

#### Servidores

Os servidores são o espaço onde acontecerá a interação dos participantes, no nosso caso, das interações da MorfoTalk. O servidor é como se fosse o barzinho que escolhemos para o *happy hour*, enquanto as salas são as mesas desse barzinho, com pessoas conversando sobre diversos assuntos.

#### Canais de texto

Dentro dos servidores existem os chamados canais de texto e canais de voz que serão as melhores formas de interagir com outros participantes, palestrantes e a própria comissão do simpósio.

Os canais de texto são representados por "#" e abordarão diferentes temas para poderem conversar sem que os assuntos sejam muito divergentes. Caso queira mudar de assunto, você poderá migrar para outros canais de texto apenas clicando com o mouse na caixinha correspondente e terá todo o histórico de conversas sobre o assunto que queira abordar. Há também um canal geral, caso você queira só papear e não falar de trabalho exatamente,

#### Canais de voz

Assim como os canais de texto, os canais de voz, representados por um "••)", também serão divididos em temas e poderão fazer chamadas de voz e/ou vídeo com os integrantes daquele canal. Eles funcionam como uma chamada de vídeo do google Meets, Zoom, etc. na qual você pode ver as pessoas que ali estão enquanto conversa. Porém, ao contrário dos canais de texto, os canais de voz possuem limites de pessoas em uma mesma chamada. Para entrar em uma chamada basta clicar na caixinha correspondente e para desligar, basta clicar no botão de desligar a chamada.

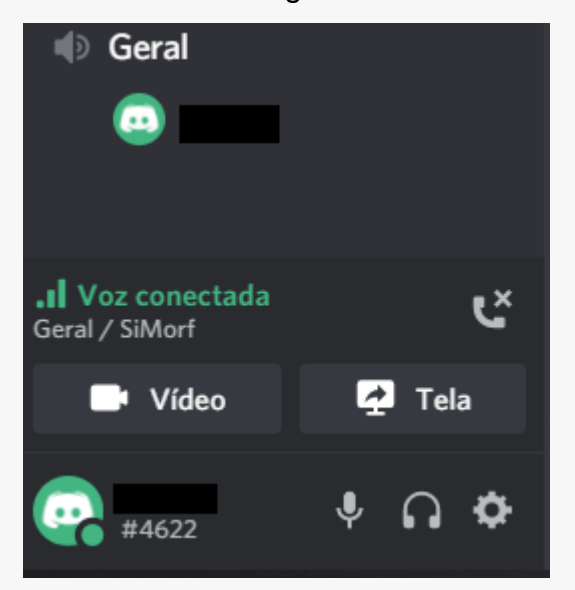

Lembrando que: os canais de texto e voz não são automáticos. Caso queira usar um canal de texto relacionado ao canal de voz, clique no ícone do canal de texto com o mesmo tema de seu canal de voz para que não ocorram falhas de comunicação.

#### Microfone

Você poderá controlar seu microfone durante a chamada, mutar e ativar a qualquer momento clicando no ícone " 🖳 " com o botão direito do mouse. Clicando com o botão esquerdo no ícone você terá acesso às configurações do microfone.

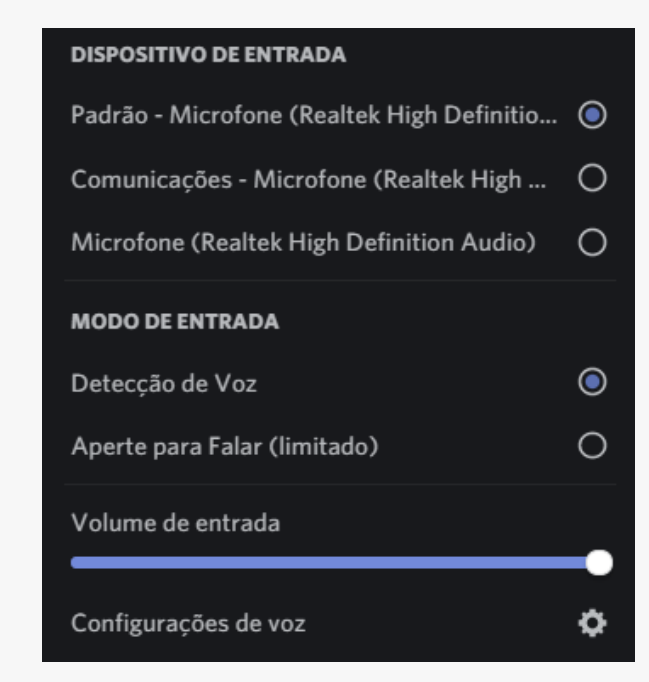

#### Áudio

Assim como no microfone, você poderá controlar o áudio da sua chamada e ativar ou desativar o som, clicando no ícone "••" com o botão direito do mouse, e clicando com o esquerdo, terá acesso às configurações de áudio.

| DISPOSITIVO DE SAÍDA                        |   |
|---------------------------------------------|---|
| Padrão - Alto-falantes (Realtek High Defini | ٢ |
| Comunicações - Alto-falantes (Realtek Hig   | 0 |
| Alto-falantes (Realtek High Definition Aud  | 0 |
| Volume de saída                             |   |
| Configurações de voz                        | ¢ |

#### Membros do servidor

Quando em um mesmo servidor, os participantes têm controles também da interação com outros participantes. Se você gostaria de falar exclusivamente com uma pessoa em uma conversa privada, basta clicar com o botão direito do mouse. Clicando do lado esquerdo, você pode ter a opção também de adicionar aquela pessoa aos seus amigos, ver o perfil dela, fazer uma chamada privada, silenciar, bloquear, etc..

| 4    |                  |         |                                          | Perfil            |   |
|------|------------------|---------|------------------------------------------|-------------------|---|
|      |                  |         |                                          | Mencionar         |   |
|      |                  |         |                                          | Mensagem          |   |
|      | 🕪 Geral          |         |                                          | Chamar            |   |
|      |                  |         | NENHUM CARGO                             | Adicionar nota    |   |
|      | <u></u>          |         | NOTA                                     | Volume do usuário |   |
| - 10 | al Vot constants |         | Cique para adicionar uma nota            |                   | - |
|      | Geral / SiMorf   | с       |                                          | Silenciar         |   |
|      | Vídeo            | 🛃 Tela  | Clique com o botão direito em um usuário | Adicionar amigo   |   |
|      | ₽4622            | \$ A \$ | para mais ações                          | Bloquear          |   |

Quando quiser acessar sua lista de amigos ou bloqueados, mandar uma mensagem direta e outros, é só acessar o seu perfil, clicando no seu ícone na parte superior direita.

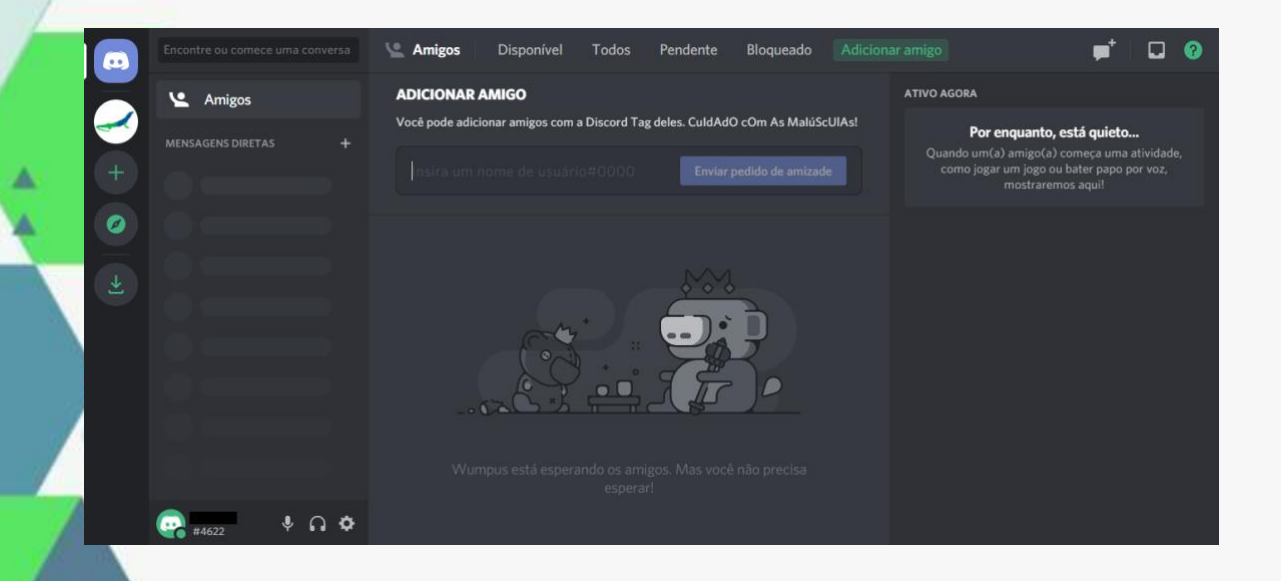

# Passo 3 – Agora é só aproveitar nosso evento!

Este é um guia básico para poder conseguir acessar a plataforma sem muitos problemas e aproveitar esse cantinho de conversa que planejamos para vocês. Caso ainda tenham dúvidas sobre a plataforma, existem guias mais completos e detalhados que talvez possam ajudar, um deles está disponível pelo link: <u>https://digilandia.io/ferramentas-para-trabalho-</u>

remoto/discord/#Como\_funciona\_o\_Discord

Realização

Caso precisem falar com um de nossos organizadores, contacte-nos por e-mail <u>simposiomorfologia@gmail.com</u> ou via telegram <u>https://t.me/joinchat/TcLsbxwR1ZV6Eu7XsE8UOA</u> e responderemos o mais breve possível.

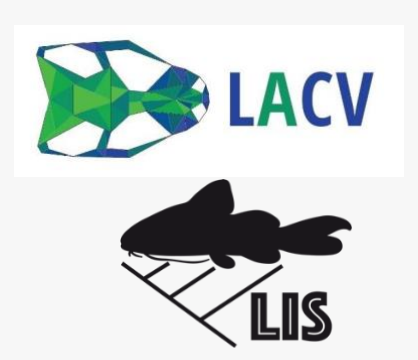